# **ComColor** Series

# **Guia do Administrador**

Este guia descreve as instruções para que os administradores configurem o ComColor.

Modelos de Impressoras Aplicáveis

9050/9050R 7050/7050R/7010/7010R 3050/3050R/3010/3010R

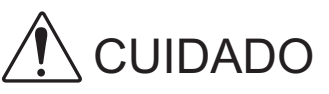

Após ler este guia, tenha-o à mão para consultas posteriores. As "Precauções de Segurança" são fornecidas na secção adicional. Informação de Segurança. Antes da utilização, certifique-se de que leu todo o documento.

## Acerca deste Guia do Administrador

#### Prefácio

Obrigada por utilizar um produto da série ComColor.

Este guia descreve as definições de administrador.

Pode configurar as definições de utilizador e do registo do livro de endereços, as definições para permitir e restringir operações e as definições do ambiente de utilização, de acordo com a finalidade e as condições de utilização.

Para facilitar o uso da máquina, configure um ambiente de fácil utilização.

- Algumas das definições de administrador podem afectar significativamente as operações da máquina. Certifique-se de que atribui um administrador exclusivo e que esse indivíduo gere e executa as operações com deveres administrativos.
  - Além disso, faça uma gestão cuidadosa das passwords de administrador.
- Os itens que podem ser definidos variam, dependendo do equipamento opcional ligado e da definição.

#### Os quatro guias seguintes são fornecidos com esta máquina.

#### Guia básico

Este guia descreve as operações básicas da impressora, da fotocopiadora e do scanner e de como substituir os consumíveis.

Por favor, comece por ler este guia.

- Guia do Administrador (este guia)
   Este guia descreve as definições da máquina a serem executadas pelo administrador.
- Guia de Resolução de Problemas
   Este guia descreve a acção a empreender quando ocorre o encravamento de papel ou outro problema.
- Informação de Segurança
   Este guia descreve as precauções e especificações de segurança.

#### Acerca deste Guia

- (1) Nenhuma parte deste guia pode ser reproduzida, no seu todo ou em parte, sem a autorização da RISO KAGAKU CORPORATION.
- (2) Os conteúdos deste guia podem ser sujeitos a alterações, sem aviso prévio, para reflectir melhorias no produto.
- (3) A RISO não será responsável por quaisquer consequências que resultem da utilização deste guia ou da máquina.

#### Créditos de Marcas Comerciais

Microsoft e Windows são marcas comerciais registadas da Microsoft Corporation, nos E.U.A e/ou em outros países.

A ColorSet é uma marca registada da Monotype Imaging Inc., registada na U.S. Patent & Trademarks Office, e pode estar registada noutras jurisdições.

Intel e Celeron são marcas comerciais da Intel Corporation nos Estados Unidos e em outros países.

FeliCa é uma marca comercial registada da Sony Corporation.

Mifare é uma marca comercial registada da Royal Philips Electronics.

ComColor e FORCEJET são marcas comerciais da RISO KAGAKU CORPORATION.

Contention e control de la RISO KAGAKU CORPORATION no Japão e em outros países. Todos os restantes nomes de produtos e nomes de empresas referidos neste guia são marcas comerciais, registadas ou não, das suas respectivas empresas.

### Símbolos, Notas e Imagens Utilizadas neste Guia

#### Símbolos Utilizados neste Guia

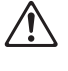

Indica precauções que devem ser tidas em conta para a utilização segura desta máquina.

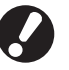

Indica itens importantes que devem ser tidos ou conta ou que são proibidos.

Indica informação útil ou de carácter adicional.

#### Nomes de teclas e botões

Os nomes de teclas fixas no painel de operação e de botões no ecrã do painel táctil ou na janela do computador são indicados com parêntesis rectos [].

Painel de Operação

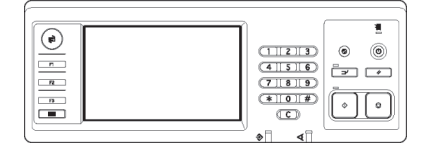

Exemplo: Prima a tecla [STOP].

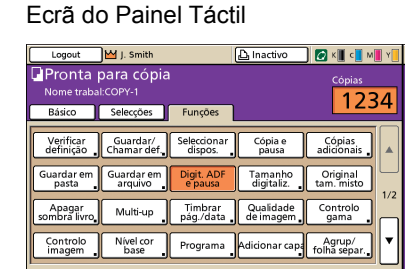

Exemplo: Prima [Digit. ADF e pausa].

#### Janela do Computador

| *                   | Modo cores:         | Cores                                               | ~              |      |
|---------------------|---------------------|-----------------------------------------------------|----------------|------|
|                     | Impressão duplex:   | OFF                                                 | ~              |      |
|                     | 📕 Tananho original: | A4 210/297mm                                        | ~              |      |
|                     |                     | <ul> <li>Vertical</li> <li>Tamanho misto</li> </ul> | C Horizontal   |      |
| A PA                | Zoon:               | 100                                                 |                |      |
| 2 1                 | 📇 Tananho papel:    | Conforme original                                   |                |      |
| Lel                 | Tabuleiro entrada:  | Auto                                                |                |      |
|                     | Tipo de papel:      | Qualquer                                            | ×              |      |
| Guardar/Chanar def. | Saider              | Imprimit                                            | 💌 Detalho      | 5    |
| <b>Y</b>            | Destino             |                                                     |                |      |
| Entrada,Linpar      |                     |                                                     | Restaurar pred | efin |

Exemplo: Seleccione a caixa de verificação [Tamanho misto].

#### Nomes de Equipamento Opcional

Seguem-se os nomes do equipamento opcional utilizado neste guia. Para cada item de equipamento é utilizado um nome individual, aquando da descrição das suas funcionalidades únicas.

| Nome Utilizado neste Guia | Equipamento Opcional                                                                     |
|---------------------------|------------------------------------------------------------------------------------------|
| Tabuleiro de empilhamento | Tabuleiro de empilhamento largo<br>Tabuleiro de empilhamento de controlo automático RISO |

#### Ilustrações Utilizadas neste Guia

As imagens contidas neste guia podem variar em relação ao que é exibido no ecrã, dependendo do ambiente de utilização, incluindo o equipamento opcional ligado.

## Conteúdos

| Ace  | rca deste Guia do Administrador                                   | 1        |
|------|-------------------------------------------------------------------|----------|
|      | Símbolos, Notas e Imagens Utilizadas neste Guia                   | 2        |
| Ace  | rca do Administrador                                              | 5        |
|      | Procedimento para configurar um administrador                     | 5        |
|      | Autoridade de Administrador                                       | 5        |
|      | Definições de administrador                                       | 5        |
|      | Funções exclusivas do administrador                               | 5        |
|      | Definir a Password do Administrador                               | 7        |
| Con  | figurar as Definições de Administrador                            | 8        |
|      | Definição com o painel de operação                                | 8        |
|      | Definição com a RISO Console                                      | 9        |
| Defi | nições de Administrador                                           | 10       |
|      | Lista de Definições do Administrador                              | 10       |
|      | Controlo de utilizadores                                          | 10       |
|      | Sistema                                                           | 12       |
|      | Impressora                                                        | 14       |
|      | Scanner                                                           | 15       |
|      | Registar utilizadores                                             | 17       |
|      | Definição de login                                                | 17       |
|      | Definição com o painel de operação                                | 18       |
|      | Definição com a RISO Console                                      | 18       |
|      | Definição de grupos                                               | 18       |
|      | Configurar com o painel de funcionamento                          | 18       |
|      | Configurar com a RISO Console                                     | 19       |
|      | Entrada de índice                                                 | 19       |
|      | Configurar com o painel de funcionamento                          | 19       |
|      | Configurar com a RISO Console                                     | 20       |
|      | Definição utilizador                                              | 20       |
|      | Definição com o painel de operação                                | 21       |
|      | Definição com a RISO Console                                      | 22       |
|      | Adicionar um Grande Número de Utilizadores (Definição utilizador) |          |
|      | Configur. tinta Não RISO (Apenas no painel de operação)           |          |
|      | Definições de rede                                                |          |
|      | Contigurar detaines da rede com o painel de funcionamento         |          |
|      | Limitação do endereço de IP                                       |          |
|      | Configurar com o painei de funcionamento                          |          |
|      | Directoria de dados scanner                                       | 27<br>27 |
|      | Conligurar com o painel de funcionamento                          |          |

| Alterar Predefinições no Modo Cópia/Scanner                      |    |
|------------------------------------------------------------------|----|
| Instalar e Desinstalar o Controlador da Impressora               | 29 |
| Conteúdos do CD-ROM                                              |    |
| Instaladores                                                     |    |
| Utilizar o Setup Maker para Criar o Instalador Rápido            |    |
| Instalar o Controlador da Impressora                             |    |
| Instalar o controlador da impressora com o instalador standard . |    |
| Instalar o controlador da impressora com o instalador rápido     |    |
| Desinstalar o Controlador da Impressora                          |    |
| Para Windows 8, Windows 8.1, Windows Server 2012,                |    |
| Windows Server 2012 R2                                           | 30 |
| Para outros sistemas operativos                                  |    |

## Acerca do Administrador

#### Procedimento para configurar um administrador

O fluxo de trabalho da configuração é o seguinte.

1 Definir a password de administrador

2 Fazer login como um utilizador com autoridade de administrador

3 Configurar as definições de administrador

- Para utilizar esta máquina como uma impressora de rede, configure primeiro um endereço IP em "Definição da rede".
  - Para configurar as predefinições nos modos cópia ou scanner, faça login como um utilizador com autoridade de administrador e depois prossiga para o ecrã de modo. (Consultar p. 28)

#### Autoridade de Administrador

O administrador tem as duas autoridades seguintes de administrador.

- Alterar as predefinições e definir o ambiente de utilização.
- Aceder a funções que só podem ser utilizadas pelo administrador quando utiliza esta máquina.

#### Definições de administrador

O administrador pode configurar as definições descritas em "Definições de Administrador" (Consultar p. 10). Para mais informações sobre como configurar as definições, consulte "Configurar as Definições de Administrador" (p. 8).

#### Funções exclusivas do administrador

Há algumas funções que só podem ser utilizadas pelo administrador quando utiliza esta máquina. Estas funções podem ser controladas ao iniciar sessão como administrador, da forma seguinte.

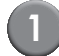

Faça login como um utilizador com autoridade de administrador.

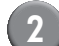

Prima [Modo Admin] no ecrã de modo.

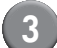

Prima um botão de modo.

Seguem-se as funções que podem ser utilizadas apenas pelo administrador em cada modo.

| Função                    | Operação que apenas pode ser executada pelo administrador                                                                                                    |  |
|---------------------------|----------------------------------------------------------------------------------------------------|--|
| Ecrã de modo              |                                                                                                    |  |
| Estado                    | Ecrã [Sistema]<br>Entrada no campo [Comentário]                                                                                                    |  |
| Modo impressora           |                                                                                                    |  |
| Lista de trabalhos        | Trabalhos no ecrã [Activo], no ecrã [À espera] e no ecrã [Terminados]<br>Confirmar, apagar e imprimir trabalhos para todos os utilizadores                                                                                                    |  |
|                           | Trabalhos no ecrã [Pasta]<br>Confirmar, apagar e imprimir trabalhos de caixa pessoal para todos os utilizadores                                                                                                    |  |
|                           | Trabalhos com um código PIN<br>Apague trabalhos sem ter de introduzir um código PIN                                                                                                    |  |
| Modo cópia                |                                                                                                    |  |
| Entr. Acesso directo      | Altere a entrada quando o login não é necessário para aceder a cada modo.                                                                                                    |  |
| Entrada selecções         |                                                                                                    |  |
| Modo Cópia e Modo Scanner |                                                                                                    |  |
| Verificar definição       | Quando o login não é necessário para aceder a cada modo         Altere as predefinições nos modos de cópia e scanner.         (premindo [Guard. como predef.] ou [Inicializar])         Quando o login é necessário para aceder a cada modo         Altere as predefinições nos modos de cópia e scanner se os utilizadores não         quardaram as suas préoprias predefinições ou se as quardaram e denois prima |  |
|                           | [Inicializar].<br>Para mais informações sobre como configurar as predefinições, consulte "Alterar<br>Predefinições no Modo Cópia/Scanner" (p. 28).                                                                                                    |  |
| Guardar/Chamar def.       | Entrada de definições partilhada por todos os utilizadores quando o login não é necessário para aceder a cada modo.                                                                                                    |  |
|                           | Apagar e mudar o nome da entrada de definição partilhada (marca partilhada 👬 no botão)                                                                                                    |  |

## Definir a Password do Administrador

Defina a password de administrador aquando da primeira utilização da máquina. Para definir a password, utilize o procedimento seguinte.

4

| <ol> <li>Prima [Login] no ecrã de m<br/>para mostrar o ecrã [Login]</li> <li>Drime [Admin]</li> </ol> | odo<br> . |
|----------------------------------------------------------------------------------------------------|-----------|
|                                                                                                    | Fechar    |
| Seleccionar o nome do utilizador.                                                                     |           |
| Admin                                                                                                 |           |
| 🛔 J. Smith                                                                                            |           |
| L. Carry                                                                                              |           |
| 🛔 T. Yang                                                                                             | 01/01     |
| 🛔 K. Tada                                                                                             |           |
| 👗 M. Lopez                                                                                            |           |
| Todos 0-9 a-e f-j k-o p-t u-z                                                                         |           |

É mostrado o ecrã para introduzir a antiga password.

## Prima [OK] sem introduzir nada.

| Introdução password | Cancelar 🛛 OK 🛛 |
|---------------------|-----------------|
|                     | Limpar          |
| Minúscula Maiúscula |                 |
| 1 2 3 4 5 6 5       | 7 8 9 0         |
| q w e r t y u       | a i o p         |
| a s d f g h         | jkl             |
| z x c v b r         | n m [ ]         |
| - ^ ; :             | , . / \         |

É mostrado o ecrã para introduzir a nova password.

#### Introduza a nova password.

A password deve ter entre 0 - 16 caracteres alfanuméricos.

### 5 Prima [OK].

Para alterar o nome de utilizador, consulte p. 20.

## Configurar as Definições de Administrador

Há duas formas de configurar as definições de administrador.

- Definição com o painel de operação da máquina
- Definição com a RISO Console no seu PC

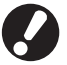

Para configurar as definições de administrador, um utilizador deve fazer login com autoridade de administrador.

## Definição com o painel de operação

# Faça login como um utilizador com autoridade de administrador.

Faça login no ecrã de modo.

#### Prima [Modo Admin].

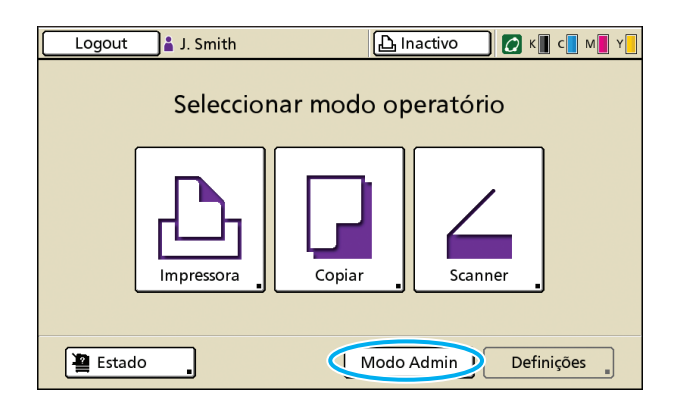

O ícone da coroa **i** é mostrado à esquerda do nome de utilizador na barra de estado.

#### Prima [Definições].

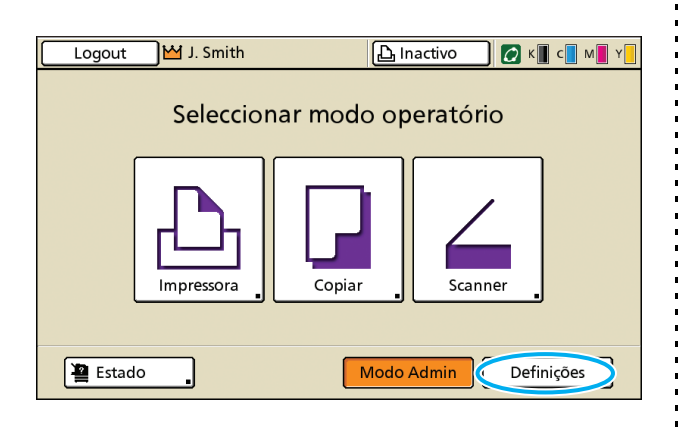

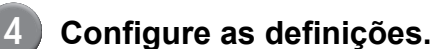

| Logout M J. Smith            | 🕒 Inactivo 🛛 🙋 K 📗 c       | M Y |
|------------------------------|----------------------------|-----|
| Defin. Admin.                |                            |     |
| 🔁 Para terminar, prima a teo | cla MODE.                  |     |
| Definição de login           | ]                          |     |
| Definição utilizador         | ]                          |     |
| Função pasta                 | ON                         | 1/6 |
| Defin. pasta partilhada 🔒    | ]                          |     |
| Definição grupo              | ]                          |     |
| Entrada índice remissivo     | ]                          | Ľ   |
| Todos Ctrl Util.             | Sistema Impressora Scanner |     |

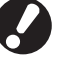

Após configurar as definições, prima a tecla MODE para sair das definições de administrador.

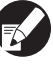

Premir um botão na parte inferior do ecrã mostra as suas respectivas definições.

As tabelas em p. 10 e seguintes estão agrupadas por nomes de botões.

## Definição com a RISO Console

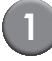

#### Inicie a RISO Console.

Inicie o seu navegador web, digite o endereço IP da máquina na barra de endereços e prima a tecla [Enter].

#### Faça login como um utilizador com autoridade de administrador.

Clique em [Login] e digite o nome de utilizador e a password.

#### Clique em [Modo Admin].

| 🗿 RISO Console - M    | icrosoft Inte | rnet Explorer                            |                        |            |                  |                 |
|-----------------------|---------------|------------------------------------------|------------------------|------------|------------------|-----------------|
| Eicheiro Editar Ver   | Favoritos     | Ferramentas Ajuda                        |                        |            |                  | <u></u>         |
| G Retroceder * (      | ) · 💌         | 🗟 🏠 🔎 Procurar 💡                         | 🕂 Favoritos 😧 🍰 🍓 🔜 -  | 8          |                  |                 |
| Agdress 🗃 https://172 | 2.16.13.219/  |                                          |                        |            | 💌 🔁 Ir para      | Hiperligações » |
| RISO                  | RtSO Console  | 🔒 Looput 🔹 J. Sn                         | in 🚺                   | do Admin   |                  |                 |
|                       | Geral         | Sistema U                                | tilizedor Info Liceaga |            |                  |                 |
| 🕍 A monitor. 🔹 🕨      |               |                                          |                        |            |                  |                 |
| Visual.conted.        | Tinta         | Restante                                 | Pronta para imprimir.  |            |                  |                 |
| D Impressora          | K (1000m      | J)                                       | -                      |            |                  |                 |
| ∠, Scanner            | C (1000m      | 2) ( ( ( ( ( ( ( ( ( ( ( ( ( ( ( ( ( ( ( | N 99                   |            |                  |                 |
|                       | M (1000n      | d)                                       |                        |            |                  |                 |
|                       | Y (1000m      | 0                                        | Tell                   |            |                  |                 |
|                       |               |                                          |                        |            |                  |                 |
|                       |               | Tom excel                                | Time namel             | Chrl alies | Salas takulaira  |                 |
|                       | -             | rain paper                               | npo paper              | Curami.    | Jesec. tablace o |                 |
|                       | =             | A4 210x297mm                             | Comum                  | Standard   | Auto             |                 |
|                       | <b>m</b> 1    | A40297x210mm                             | Comum                  | Standard   | Auto             |                 |
|                       | <b>m</b> 2    | A3 297x420mm                             | Comum                  | Standard   | Auto             |                 |
|                       | <b>m</b> 3    | B5 182x257mm                             | Comum                  | Standard   | Auto             |                 |
|                       |               |                                          |                        |            |                  |                 |
|                       |               |                                          |                        |            |                  |                 |
|                       |               |                                          |                        |            |                  |                 |
|                       |               |                                          |                        |            |                  |                 |
|                       |               |                                          |                        |            |                  |                 |
| 🕘 Concluído           |               |                                          |                        |            | Intern           | et              |
|                       |               |                                          |                        |            |                  |                 |

## Clique em [Admin.].

| 🗿 RISO Console - M                           | licrosoft Inte | ernet Explorer    |                        |            |                  |                 |
|----------------------------------------------|----------------|-------------------|------------------------|------------|------------------|-----------------|
| Eicheiro Editar Ver                          | Favgritos      | Ferramentas Ajgda |                        |            |                  |                 |
| G Retroceder - (                             | 🖸 · 🔳          | 🗟 🟠 🔎 Procurar    | 🐈 Favoritos 🔣 🍰 🍓 🔙 🗸  | 8          |                  |                 |
| Address 🙋 https://17                         | 2.16.13.219/   |                   |                        |            | 💌 🔁 Ir para      | Hiperligações » |
| RISO                                         | RISO Console   | 🔒 Losset 🛔 J. S   | nth Mo                 | io Admin   |                  |                 |
|                                              | Geral          | Sistema           | Jilizador Info Licença |            |                  |                 |
| 🕍 A monitor. 🕨 🕨                             |                |                   |                        |            |                  |                 |
| E Visual contad.                             | Tinta          | Restante          | Pronta para imprimir.  |            |                  |                 |
| D <sub>1</sub> Inpressora                    | K (1000n       | al)               |                        |            |                  |                 |
| <br><a href="https://www.scarcer">Concer</a> | C (1000m       | a)                |                        |            |                  |                 |
| Admin                                        | f (1000r       | nl)               |                        |            |                  |                 |
|                                              | Y (1000m       | al)               | Lalle I                |            |                  |                 |
|                                              |                |                   |                        |            |                  |                 |
|                                              |                | Tam. papel        | Tipo papel             | Ctrl alim. | Selec. tabuleiro |                 |
|                                              | -              | A4 210x297mm      | Comum                  | Standard   | Auto             |                 |
|                                              | un 1           | A4 0297x210mm     | Comum                  | Standard   | Auto             |                 |
|                                              | <b>m</b> 2     | A3 297x420mm      | Comum                  | Standard   | Auto             |                 |
|                                              | <b>m</b> 3     | B5 182x257mm      | Comum                  | Standard   | Auto             |                 |
|                                              |                |                   |                        |            |                  |                 |
|                                              |                |                   |                        |            |                  |                 |
|                                              |                |                   |                        |            |                  |                 |
|                                              |                |                   |                        |            |                  |                 |
|                                              |                |                   |                        |            |                  |                 |
| Conchido                                     |                |                   |                        |            | a Interne        |                 |

5 Configure as definições.

| 🗿 RISO Console - Mi   | icrosoft Internet Explorer        |                          |                               |
|-----------------------|-----------------------------------|--------------------------|-------------------------------|
| Ekheiro Editor Ver    | Favgritos Ferramentas Ajuda       |                          | AT                            |
| GRetroceder - (       | 🕑 - 🖹 📓 🏠 🔎 Procurar 👷            | Favoritos 🚱 🍰 🍓 🔜 🦓      |                               |
| Endereço 😹 http://172 | .16.13.219/                       |                          | 🖌 🏹 Ir para 🛛 Hiperlipsgöss 🏾 |
|                       | 250 Controls 2 Lowest W. I. Smith | Mode Advis               |                               |
| RIPC                  |                                   |                          |                               |
|                       | •Cel IIel                         |                          |                               |
| A monitor.            | •curou.                           |                          |                               |
| 3 Visual contact.     | Definição de login                | Entrada indice remissivo |                               |
|                       | Definição utilizador              | Definição registo conta  |                               |
| Impressora            | Função pasta                      | Lista registos da conta  |                               |
| Scenner               | Detin, pasta partilhada           |                          |                               |
| Admin P               | Definição grapo                   |                          |                               |
|                       | = Sistema                         |                          |                               |
|                       | • Sistema                         |                          |                               |
|                       | Entr. papel personaliz            | Def. ciclo de limpeza    | Imprimir defin. Admin.        |
|                       | Entrada tecla de função           | Idioma mostrado          |                               |
|                       | Relógio/Data                      | Sinal sonoro             |                               |
|                       | Def. de poupança energia          | Mudar mm/polegadas       |                               |
|                       | Def: de reset autom.              | Ecrā metal               |                               |
|                       | ∎Impressora                       |                          |                               |
|                       | Definição de rede                 | Tabul saida em cada modo |                               |
|                       | Limitação endereço IP             | Visual nome trabalho     |                               |
|                       | Def. trabalho terminado           |                          |                               |
|                       | Def. trabalho em espera           |                          |                               |
|                       | Área imprimível                   |                          |                               |
|                       |                                   |                          |                               |
|                       | Scanner                           |                          | >                             |
| Concluído             |                                   |                          | Internet                      |

Após configurar as definições, clique em [Logout] ou feche o ecrã para sair das definições de administrador.

## Definições de Administrador

Seguem-se as definições de administrador.

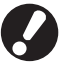

Se o equipamento opcional requerido para uma definição não estiver ligado, essa definição não é mostrada.

## Lista de Definições do Administrador

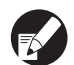

• Os valores predefinidos estão sublinhados.

• 📰 indica as definições que precisam de ser configuradas quando um leitor de cartões IC (opcional) é ligado.

#### Controlo de utilizadores

| Definição/Descrição                                                                                                    | Valor definido/Detalhes                                                                                  |  |
|----------------------------------------------------------------------------------------------------|----------------------------------------------------------------------------------------------------|--|
| Definição de login 📨                                                                                                    | Consultar p. 17                                                                                          |  |
| Especifique se é necessário o login para entrar num modo. Defina isto para restringir os utilizadores que podem utilizar esta máquina.                                                                                                    |                                                                                                    |  |
| Definição utilizador 💳                                                                                                    | Consultar p. 20                                                                                          |  |
| Utilize isto para registar os utilizadores que podem utilizar esta máquina.<br>Esta definição pode restringir os modos utilizáveis, o modo de cor ou o número de cópias para cada usuário.                                                                                              |                                                                                                    |  |
| Quando [Definição de login] foi definido para [Não necess.], não é necessário registar os utilizadores.                                                                                                    |                                                                                                    |  |
| Eliminar list. impress. (ao usar um leitor de placas IC) 📨                                                                                                    | Siga as mensagens mostradas para as operações.                                                           |  |
| Use isto para eliminar a lista de impressões de todos os utilizadores, quando o número de cópias e impressões é restringido [Definição utilizador].                                                                                                    |                                                                                                    |  |
| Função pasta                                                                                                    | OFF, <u>ON</u>                                                                                           |  |
| Active ou desactive a função para guardar trabalhos numa caixa. Quando isto foi definido para [OFF], [Guardar em pasta] não é mostrado no ecrã [Pasta] no modo impressora, nem no ecrã [Funções] no modo cópia.                                                                         |                                                                                                    |  |
| Defin. pasta partilhada                                                                                                    | Nome da pasta     Litilizadores que podem upor este                                                      |  |
| Especifique a pasta partilhada para guardar trabalhos. Pode configurar até 30 caixas.<br>Quando [Definição de login] foi definido para [Necessário], pode restringir os utilizadores<br>para cada caixa, consoante o grupo. Utilize [Grupo selec.] para seleccionar até três<br>grupos. | <ul> <li>Offizadores que podern usar esta<br/>pasta<br/><u>Todos os utiliz.</u>, Grupo selec.</li> </ul> |  |
| Quando [Função pasta] foi definido para [OFF], esta função está desactivada.                                                                                                    |                                                                                                    |  |

| Definição/Descrição                                                                                                    | Valor definido/Detalhes                                                                                                    |  |
|----------------------------------------------------------------------------------------------------|----------------------------------------------------------------------------------------------------|--|
| Definição grupo                                                                                                    | Consultar p. 18                                                                                                    |  |
| Especifique os grupos a serem usados, por atributos de utilizador. Pode configurar até 60<br>grupos. Os grupos aqui definidos são usados com as definições seguintes.<br>• Selecção de [Grupo] para [Definição utilizador]<br>• [Grupo selec.] para [Defin. pasta partilhada]<br>• Registo conta                                                                                                    |                                                                                                    |  |
| Quando [Definição de login] foi definido para [Não necess.], não é necessário efectuar definições de grupo.                                                                                                    |                                                                                                    |  |
| Entrada índice remissivo                                                                                                    | Consultar p. 19                                                                                                    |  |
| Especifique o nome do botão de índ. remissivo mostrado para [Lista de utilizadores] e<br>[Destinatário de correio] no ecrã [Login] . Pode atribuir o texto desejado a seis botões.                                                                                                    |                                                                                                    |  |
| <b>Definição registo conta</b><br>Especifique se o registo de conta deve ser automaticamente apagado num período<br>determinado. Apaga-o automaticamente num período de gravação definido.                                                                                                    | <ul> <li><u>Elimin. manual</u>, Elimin. autom.</li> <li>por hora(s), por dia(s)<br/>(Seleccione um.)</li> <li>1 - 99<br/>(Predefinicões: por dia(s) 7)</li> </ul>                                                                                                    |  |
| O registo de conta é o histórico de trabalhos executados por esta máquina. Isto regista o estado de conclusão do trabalho de impressão, cópia ou digitalização, o nome do proprietário, o tempo de processamento, as páginas, as cópias e o início do trabalho (data e hora).                                                                                                    | <ul> <li>Guardar no ficheiro do histórico<br/><u>OFF</u>, Diariamente, Mensalmente</li> <li>Aquisição do registo da conta via FTP<br/><u>Proibido</u>, Permitido</li> <li>Password ETP</li> </ul>                                                                                        |  |
| <ul> <li>Guardar no ficheiro do histórico         Guarda o registo de conta num intervalo definido. O ficheiro do histórico é guardado na         máquina no período aqui definido. O ficheiro do histórico guardado pode ser         recuperado, usando [Histórico registo conta] ou [Lista registos da conta].     </li> <li>Aquisição do registo da conta via FTP         Defina isto para adquirir o registo de conta por FTP.     </li> </ul> | - Fassword FF                                                                                                    |  |
| Histórico registo conta (só no painel de operação)                                                                                                    | Para eliminar um ficheiro:     Selessione, no liste o ficheiro o eliminar                                                                                                    |  |
| Utilize isto para eliminar os ficheiros do histórico de registo de conta ou guardar ficheiros<br>numa unidade flash USB.<br>[Guardar no ficheiro do histórico] deve ser previamente definido para [Diariamente] ou<br>[Mensalmente] em [Definição registo conta].                                                                                                    | <ul> <li>Para guardar um ficheiro a eliminar<br/>e prima [Eliminar].</li> <li>Para guardar um ficheiro numa<br/>unidade flash USB:<br/>Ligue a unidade flash USB à máquina,<br/>seleccione o ficheiro a guardar a partir<br/>da lista e prima [Guardar na un. flash<br/>USB].</li> </ul> |  |
| Lista registos da conta (apenas na RISO Console)                                                                                                    | Para eliminar um ficheiro:     Solocciono, no lista, o ficheiro a                                                                                                    |  |
| Utilize isto para eliminar ou transferir a lista actual de trabalhos da lista de registo de conta<br>(antes do período de gravação) ou do ficheiro do histórico para um computador.<br>[Guardar no ficheiro do histórico] deve ser previamente definido para [Diariamente] ou<br>[Mensalmente] em [Definição registo conta].                                                                                                    | <ul> <li>eliminar no ecrã [Actuais] e clique em<br/>[Eliminar].</li> <li>Para transferir para um computador:<br/>Seleccione, na lista, o ficheiro no ecrã<br/>[Histórico] e clique em [Transferir].</li> </ul>                                                                           |  |
| Listagem impress.p/util. (ao usar um leitor de placas IC) 💳                                                                                                    | Quando utilizar o painel de operação:     Imprimir, Guardar na unidade flach                                                                                                    |  |
| Utilize isto para guardar ou imprimir a lista resumida da quantidade limite e contagem para<br>cada utilizador, sempre que o número de cópias e impressões tenha sido restringido<br>através de [Definição utilizador].                                                                                                    | <ul> <li>USB</li> <li>Quando utilizar a RISO Console:<br/>Imprimir e escrever em ficheiro CSV<br/>(especificar o local de destino)</li> </ul>                                                                                                    |  |

#### Sistema

| Definição/Descrição                                                                                                    | Valor definido/Detalhes                                                                                                    |  |
|----------------------------------------------------------------------------------------------------|----------------------------------------------------------------------------------------------------|--|
| Entr. papel personaliz.                                                                                                    | • Tam. papel                                                                                                    |  |
| Utilize isto para registar até cinco tamanhos de papel irregulares. Os tamanhos de papel registados são mostrados como opções em [Tabuleiro aliment.].                                                                                                    | <ul> <li>90 mm × 148 mm - 340 mm × 550 mm</li> <li>(3 9/16" × 5 13/16" para</li> <li>13 3/8" × 21 5/8")</li> <li>Nome papel</li> </ul>                                                        |  |
| Entrada tecla de função                                                                                                    | Login/Logout, Estado, Modo impressora,                                                                                                    |  |
| Utilize isto para atribuir modos e funções usados com frequência às teclas de função no<br>painel de operação. Seleccione três funções a partir da coluna direita e atribua-as às<br>teclas de função F1, F2 e F3.                                                                                                    | portas diant.                                                                                                    |  |
| Relógio/Data                                                                                                    | <ul> <li>Ano/Mês/Dia</li> <li>Hora : Minutos</li> </ul>                                                                                                    |  |
| Especifique a data e a hora.                                                                                                    | <ul> <li>Estilo<br/><u>vyyy/mm/dd</u>, mm/dd/yyyy, dd/mm/yyyy</li> </ul>                                                                                                    |  |
| Def. de poupança energia                                                                                                    | Retroiluminação OFF     OFF/ONL Tampo do actividação: 1 60                                                                                                    |  |
| <ul> <li>Mude a máquina para o modo de poupança de energia quando a máquina não for utilizada durante um determinado período.</li> <li>Retroiluminação OFF <ul> <li>O estado quando o painel sensível ao toque é desligado e a tecla [Configuração Avançada e Gestão de Energia] acende. Carregue um original no scanner ou prima a tecla [Configuração Avançada e Gestão de Energia] para restaurar.</li> </ul> </li> <li>Estado de inactividade <ul> <li>O estado quando o painel sensível ao toque é desligado e a tecla [Configuração Avançada e Gestão de Energia] para restaurar.</li> </ul> </li> <li>Estado de inactividade <ul> <li>O estado quando o painel sensível ao toque é desligado e a tecla [Configuração Avançada e Gestão de Energia] acende. Prima a tecla [Configuração Avançada e Gestão de Energia] para restaurar.</li> </ul> </li> </ul> | <ul> <li>OFF/<u>ON</u>, fempo de activação: 1 - 60 min. (Predefinições: 10 min.)</li> <li>Inactividade<br/>OFF/<u>ON</u>, Tempo de activação: 1 - 60 min. (Predefinições: 55 min.)</li> </ul> |  |
| Def. de reset autom.                                                                                                    | • OFF/ <u>ON</u>                                                                                                    |  |
| Repõe automaticamente as predefinições da máquina quando esta não é utilizada por um determinado período.                                                                                                    | (Predefinições: 3 min.)                                                                                                    |  |
| Def. ciclo de limpeza                                                                                                    | 500 - 3000 páginas                                                                                                    |  |
| Limpa automaticamente a cabeça de tinta após a impressão de um número definido de folhas.                                                                                                    | (Predelinições, 1000)                                                                                                    |  |
| Idioma mostrado                                                                                                    | Para saber os idiomas que pode                                                                                                    |  |
| Especifique o idioma mostrado no painel táctil. Após o idioma ser definido, todos os ecrãs mudam para o idioma seleccionado.                                                                                                    | seleccionar, consulte o paínel de<br>operação da máquina.                                                                                                    |  |
| Sinal sonoro                                                                                                    | OFF, Limitado e <u>ON</u>                                                                                                    |  |
| <ul> <li>Especifique se o sinal sonoro é activado ao utilizar as teclas e botões e quando ocorre um erro.</li> <li>OFF <ul> <li>Osinal sonoro está desactivado.</li> </ul> </li> <li>Limitado <ul> <li>Apenas funciona o som de erro.</li> <li>ON <ul> <li>Funcionam ambos os sons de confirmação e de erro.</li> </ul> </li> </ul></li></ul>                                                                                                    |                                                                                                    |  |
| Mudar mm/polegadas                                                                                                    | <u>mm</u> , polegada                                                                                                    |  |
| Especifique a unidade de medida mostrada no painel táctil para o comprimento e tamanho de papel.                                                                                                    |                                                                                                    |  |
| Ecrã inicial                                                                                                    | Ecrã de modo,                                                                                                    |  |
| Especifique o ecrã mostrado quando a energia é ligada ou após o reset automático ser activado.                                                                                                    | Modo impressora, Modo copia, Modo<br>scanner                                                                                                    |  |
| Quando [Definição de login] foi definido para [Necessário] para entrar em<br>qualquer modo, a apresentação de início é definida para o ecrã de modo.                                                                                                    |                                                                                                    |  |

| Definição/Descrição                                                                                                    | Valor definido/Detalhes                 |
|----------------------------------------------------------------------------------------------------|-----------------------------------------|
| Imprimir defin. Admin.                                                                                                    | Siga as mensagens mostradas para as     |
| Imprime uma lista de valores definidos para as definições de administrador.                                                                                                    | operaçoes.                              |
| Coloque papel de tamanho A4 no tabuleiro standard.                                                                                                    |                                         |
| Inicializar (apenas no painel de operação)                                                                                                    | Eliminar todas as informações, Repor as |
| <ul> <li>Apaga as definições de administrador e elimina as informações de utilizador, repondo todas as predefinições.</li> <li>Eliminar todas infor. utiliz.:<br/>Elimina todas as informações de utilizador registadas com a definição de utilizador e todas as pastas pessoais.</li> <li>Limpar definições Admin.:<br/>Repõe todas as predefinições de administrador que não sejam informações de utilizador.</li> </ul> | predefinições                           |
| Quando a máquina foi inicializada, a informação (dados) não podem ser restaurados, por isso certifique-se de que quer prosseguir com o procedimento de inicialização.                                                                                                    |                                         |
| Configur. tinta não RISO (apenas no painel de operação)                                                                                                    | Consultar p. 25                         |
| Especifique se pretende proibir ou permitir o uso de cada cor de tinta ao utilizar a tinta Não RISO.                                                                                                    |                                         |
| Gestão do stock (apenas no painel de operação)                                                                                                    | Qtd adquirida                           |
| Digite o número de tinteiros comprados para ver o stock actual de tinteiros. Quando o stock tiver atingido o número de tinteiros digitados em [Limite], aparece uma mensagem de confirmação.                                                                                                    | • Limite<br>0-99                        |
| Esta função pode não ser mostrada. Para utilizar esta função, contacte o seu revendedor (ou representante de serviço autorizado).                                                                                                    |                                         |

## Impressora

| Definição/Descrição                                                                                                    | Valor definido/Detalhes                                                                                                    |
|----------------------------------------------------------------------------------------------------|----------------------------------------------------------------------------------------------------|
| Definição da rede<br>Defina isto para utilizar esta máquina ligada a uma rede.                                                                                                    | <ul> <li>Nome impressora</li> <li>Nome de domínio<br/>(apenas na RISO Console)</li> <li>Comentário<br/>(apenas na RISO Console)</li> <li>Servidor DHCP<br/><u>Não usar</u>, Usar</li> <li>Endereço IP</li> <li>Máscara de sub-rede</li> <li>Endereço de gateway</li> <li>DNS*</li> <li>Servidor proxy*<br/><u>Não usar</u>, Usar</li> <li>Endereço*</li> <li>Porta*</li> <li>Ligação RISO Console*</li> <li>Vel. lig./Modo duplex<br/>(apenas na RISO Console)</li> <li>* Para configurar esta definição com o<br/>painel de operação, utilize [Alterar].<br/>Consultar p. 26</li> </ul> |
| Limitação endereço IP<br>Utilize isto para restringir os computadores que podem utilizar esta máquina. Digite os<br>endereços IP e as máscaras de sub-rede dos computadores que têm permissão para<br>aceder a esta máquina.                                                                                                    | Consultar p. 26                                                                                                    |
| Def. trabalho terminado<br>Especifique se pretende guardar o trabalho terminado no ecrã [Terminados] no modo<br>impressora. Quando guardar o trabalho terminado, defina o período de gravação e se<br>pretende proibir ou permitir a reimpressão.<br>Se a reimpressão estiver definida para [Proibido], a opção [Imprimir] não é mostrada no<br>ecrã [Terminados]. | <ul> <li><u>OFF</u>, Guardar</li> <li>por hora(s), por dia(s), Trab.guard.<br/>(Seleccione um.)<br/>1 - 99<br/>(Predefinições: por dia(s) 1)</li> <li>Permissão de reimpressão<br/><u>Proibido</u>, Permitido</li> </ul>                                                                                                    |
| Def. trabalho em espera<br>Especifique se pretende apagar automaticamente os trabalhos em espera no ecrã<br>[À espera] no modo impressora, num determinado período. Apaga automaticamente a<br>lista num período de gravação definido. Define também se pretende pôr em espera todos<br>os trabalhos recebidos de computadores.                                    | <ul> <li><u>Elimin. manual</u>, Elimin. autom.</li> <li>por minuto(s), por hora(s), por dia(s)<br/>(Seleccione um.) 1-99 (Predefinições:<br/>por hora(s) 1)</li> <li>Coloca todos os trabalhos recebidos<br/>do PC na lista de trabalhos em<br/>espera?<br/><u>Não</u>, Sim</li> </ul>                                                                                                    |

| Definição/Descrição                                                                                                    | Valor definido/Detalhes                                                                                                    |
|----------------------------------------------------------------------------------------------------|----------------------------------------------------------------------------------------------------|
| Área imprimível                                                                                                    | <u>Standard</u> , Máximo                                                                                                    |
| <ul> <li>Esta máquina não pode imprimir em algumas áreas à volta das extremidades do papel (margens), independentemente do tamanho original. Utilize isto para definir o tamanho das margens. Normalmente, utilize [Standard].</li> <li>ComColor 9050/9050R/7050/7050R</li> <li>• [Standard]<br/>Margens de 3 mm (1/8") na parte superior, inferior e no lado esquerdo e direito</li> <li>• [Máximo]</li> </ul>                      |                                                                                                    |
| Margens de 1 mm (0.04") na parte superior, inferior e no lado esquerdo e direito<br>ComColor 7010R/7010/3050R/3050/3010R/3010<br>• [Standard]                                                                                                    |                                                                                                    |
| Margens de 5mm (3/16") na parte superior, inferior e no lado esquerdo e direito<br>• [Máximo]                                                                                                    |                                                                                                    |
| Margens de 3mm (1/8") na parte superior, inferior e no lado esquerdo e direito                                                                                                    |                                                                                                    |
| Quando isto foi definido para [Máximo], o interior da impressora (via de transferência) pode ficar sujo de tinta, dependendo do original.<br>Em consequência, as extremidades ou o verso do papel podem ficar sujos.                                                                                                    |                                                                                                    |
| Tabul. saída em cada modo<br>(ao usar o finalizador multifunções ou o tabuleiro de<br>empilhamento)                                                                                                    | <ul> <li>Quando utilizar o finalizador<br/>multifunções:<br/><u>Tabul. face para baixo</u>, Tabuleiro<br/>superior, Tabuleiro empilh.</li> </ul>                                                                                                    |
| Especifique o tabuleiro que tem prioridade em cada modo quando [Tabuleiro de saída]<br>está definido para [Auto] no ecrã [Funções] no modo cópia, ou quando [Tabuleiro de<br>saída] (no separador [Acabamento]) do controlador da impressora está definido para<br>[Auto]. (Quando tiver sido definido agrafar, furar, dobragem papel ou outra função de<br>acabamento, é dada saída ao papel, independentemente da sua prioridade.) | <ul> <li>Quando utilizar tabuleiro de<br/>empilhamento largo<br/><u>Tabul. face para baixo</u>,<br/>Wide Stacking Tray</li> <li>Quando utilizar tabuleiro de<br/>empilhamento de controlo automático<br/>RISO:<br/><u>Tabul. face para baixo</u>,<br/>Auto-Ctrl Stacking Tray</li> </ul> |
| Controlo guia empilham. (quando utilizar o tabuleiro de empilhamento de controlo automático RISO)                                                                                                    | Fim, <u>Lado</u> , Ambas                                                                                                    |
| Especifique que guias do papel abrir quando o botão de abertura das guias do papel é<br>premido com papel no tabuleiro de empilhamento de controlo automático RISO.                                                                                                    |                                                                                                    |
| Visual. nome trabalho                                                                                                    | Fechados, <u>Revelados</u>                                                                                                    |
| Especifique se pretende revelar o nome do trabalho mostrado na lista de trabalhos no modo impressora. Quando isto foi definido para [Fechados] e é necessário o login, esses trabalhos, para os utilizadores que não fizeram login, são mostrados como [*****]. Quando um utilizador com autoridade de administrador fez login, todos os nomes dos trabalhos são revelados, independentemente desta definição.                       |                                                                                                    |

#### Scanner

| Definição/Descrição                                                                                                    | Valor definido/Detalhes |
|----------------------------------------------------------------------------------------------------|-------------------------|
| Nível detec. Cores/PB                                                                                                    | 1, 2, <u>3</u> , 4, 5   |
| Especifique o nível em que é automaticamente determinado que o original é um original a cores ou um original a preto e branco, quando [Modo cores] foi definido para [Auto] no modo cópia ou no modo scanner. Quanto mais elevado for o valor, mais fácil será determinar o original como um original a cores. |                         |
| Cópias adicionais                                                                                                    | <u>OFF</u> , ON         |
| Active ou desactive a função [Cópias adicionais] no ecrã [Funções] no modo cópia.                                                                                                    |                         |
| Utilize [Cópias adicionais] para fazer cópias adicionais de um trabalho previamente copiado.                                                                                                    |                         |

| Definição/Descrição                                                                                                    | Valor definido/Detalhes                                                                                                    |
|----------------------------------------------------------------------------------------------------|----------------------------------------------------------------------------------------------------|
| <b>Def. guardar dados digit.</b><br>Especifique se pretende eliminar automaticamente os dados guardados na unidade de disco rígido da máquina, no modo scanner, num determinado período. Apaga automaticamente a lista num período de gravação definido.                                                                                                    | <ul> <li><u>Elimin. manual</u>, Elimin. autom.</li> <li>por hora(s), por dia(s)<br/>(Seleccione um.)<br/>1-99<br/>(Predefinições: por dia(s) 1)</li> </ul>                                                                                                    |
| Confirm. formato digital.                                                                                                    | Não mostrar, <u>Mostradas</u>                                                                                                    |
| Especifique se pretende mostrar o ecrã de confirmação de formato de ficheiro ao entrar no modo digitalizar a partir do ecrã de modo. Para mais informações sobre o ecrã de confirmação do formato para guardar ficheiros, consulte " <b>Ecrãs do modo scanner</b> " no " <b>Guia básico</b> ".                                                                                                    |                                                                                                    |
| Directório dados scanner<br>Utilize isto para registar até 256 directórios de armazenamento para dados digitalizados.<br>Os directórios de armazenamento aqui registados são mostrados no ecrã [Directório] no<br>modo scanner.                                                                                                    | <ul> <li>Mostrar nome</li> <li>Protocolo transferência<br/>FTP, SMB, SMB (UNC)</li> <li>Endereço IP do servidor de<br/>armazenamento ou URL</li> <li>Directório armazen.</li> <li>Nome direct. partilhado</li> <li>Directório armazen.</li> <li>Nome acesso directório</li> <li>Psswrd acesso directório</li> <li>Consultar p. 27</li> <li>As definições podem variar<br/>dependendo da definição do<br/>[Protocolo transferência].</li> </ul> |
| Destinatário de correio<br>Utilize isto para registar até 256 destinos para onde enviar dados digitalizados por e-mail.<br>Os destinos aqui registados são mostrados no ecrã [Directório] no modo scanner.                                                                                                    | <ul> <li>Endereço de correio</li> <li>Mostrar nome</li> <li>Índice</li> <li>Ler ficheiro CSV*</li> <li>Escrever em ficheiro CSV*</li> <li>* A leitura e escrita de ficheiros de<br/>destinatários de e-mail só podem ser<br/>efectuadas através da RISO Console.</li> </ul>                                                                                                    |
| Intr. directa destin. corr<br>Especifique se pretende permitir a introdução directa de endereços de e-mail quando<br>especificar um directório para dados digitalizados. Quando isto foi definido para<br>[Permitido], o botão de introdução directa é mostrado no ecrã [Directório] no modo<br>scanner. Quando isto foi definido para [Proibido], os utilizadores não conseguem enviar e-<br>mails para endereços de destino que não estejam registados. | Proibido, <u>Permitido</u>                                                                                                    |
| Config. correio<br>Especifique as definições do servidor de correio para enviar dados digitalizados.<br>O endereço de correio do remetente é o endereço apresentado na coluna do remetente<br>quando o correio electrónico é recebido.                                                                                                    | <ul> <li>Enviar serv. correio (SMTP)</li> <li>Porta</li> <li>Endereço correio remetente</li> <li>Ligação SSL</li> <li>Autenticação SMTP</li> <li>Conta</li> <li>Password</li> <li>Capacid.correio (1-500 MB) (Definição de fábrica: 5 MB)</li> <li>Tempo excedido: 30-300 seg. (Definição de fábrica: 60 seg.)</li> <li>As definições podem variar de acordo com a configuração da [Autenticação SMTP].</li> </ul>                             |

#### **Registar utilizadores**

Para registar utilizadores, o administrador deve configurar várias definições. Dependendo de como a máquina é usada, algumas das configurações não são necessárias.

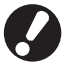

Configure-as de acordo com a ordem correcta apresentada na tabela abaixo. Se a ordem for incorrecta, deve configurá-las de início.

| Ordem   | Definições de<br>administrador | Alvo                                                                                                    | Descrição das definições                                                                                                    | Nota                                                                                                    |
|---------|--------------------------------|----------------------------------------------------------------------------------------------------|----------------------------------------------------------------------------------------------------|----------------------------------------------------------------------------------------------------|
|         | Definição de                   | Configure esta definição quando                                                                                                    | Se é necessário o login                                                                                                    | A definição de utilizador é                                                                                                    |
| 1 login | login                          | restringir o acesso aos<br>utilizadores da máquina.                                                                                                    | Tempo logout autom.                                                                                                    | necessária se qualquer um dos<br>modos estiver definido para<br>[Necessário].                                                                                                    |
| 2       | Definição grupo                | Configure esta definição quando<br>criar uma pasta partilhada com<br>a função de pastas.                                                                                                    | Especifique os grupos que<br>podem usar a pasta partilhada.                                                                                                    | Os grupos aqui configurados<br>são usados para outras<br>definições. (Consultar p. 18)                                                                                                    |
| 3       | Entrada índice<br>remissivo    | Defina a entrada de índice do<br>utilizador para que o mesmo<br>seja facilmente encontrado<br>quando se fizer o login a partir<br>da lista de utilizadores no ecrã<br>do painel de toque, ou usando<br>[Destinatário de correio] | Pode atribuir o texto pretendido<br>a seis botões de [Índice]<br>Até 3 caracteres alfanuméricos                                                                                                    | A definição de fábrica é ordem alfabética.                                                                                                    |
| 4       | Definição<br>utilizador        | Utilize isto para registar<br>utilizadores que possam fazer o<br>login.                                                                                                    | <ul> <li>Nome de utilizador</li> <li>Password temporária (0 - 16 caracteres)</li> <li>Nome acesso PC</li> <li>Grupo (opcional)</li> <li>Índice (opcional)</li> <li>Autoridade admin.</li> <li>Login proibido/permitido para cada modo (opcional)</li> </ul> | As funções [Ler ficheiro CSV] e<br>[Escrever em ficheiro CSV]<br>podem ser seleccionadas em<br>[Definição utilizador] em Admin.<br>Definições na RISO Console.<br>São úteis quando se adicionar<br>um grande número de<br>utilizadores. |

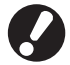

As definições devem ser configuradas pela ordem mencionada acima.

## Definição de login

Especifique se o login é necessário para entrar num modo e o tempo logout autom.. Seleccione [Necessário] para cada modo se quer restringir aqueles que podem utilizar esta máquina. Quando [Necessário] está seleccionado, defina sempre 2, 3 e 4 na tabela acima.

#### <Descrição de definições>

 Definição de login para cada modo Valor definido: Não necessário, Necessário (Predefinições: Não necessário)

#### • Tempo logout autom.

Especifique o tempo de logout automático quando a máquina não for utilizada durante determinado período.

Valor definido: 1-60 min. (Predefinições: 5 min.)

 Arranque autom.impressão trab. em espera (ao usar um leitor de placas IC)
 Especifique se pretende o arranque automático da impressão de trabalhos em espera após fazer login no modo impressora.

Valor definido: Não, Sim (Predefinições: Sim)

- Definição com o painel de operação
  - Prima [Definição de login] no ecrã [Defin. Admin.] .

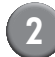

#### Configure as definições.

Quando usar um leitor de placas IC, use [Alterar] em modo impressora para configurar [Arranque autom.impressão trab. em espera].

| Definição de login                                                      |             | Cancelar   | ОК      |
|-------------------------------------------------------------------------|-------------|------------|---------|
| É possível definir para cada modo se é necessário ou não fazer o login. |             |            |         |
| 占 Modo impressora                                                       | Não necess. | Necessário | Alterar |
| Modo cópia                                                              | Não necess. | Necessário |         |
| ∠ Modo scanner                                                          | Não necess. | Necessário |         |
| Tempo logout autom.                                                     |             |            |         |

Prima [OK].

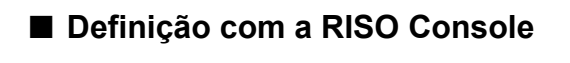

Prima [Definição de login] no ecrã [Admin.].

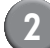

#### Configure as definições.

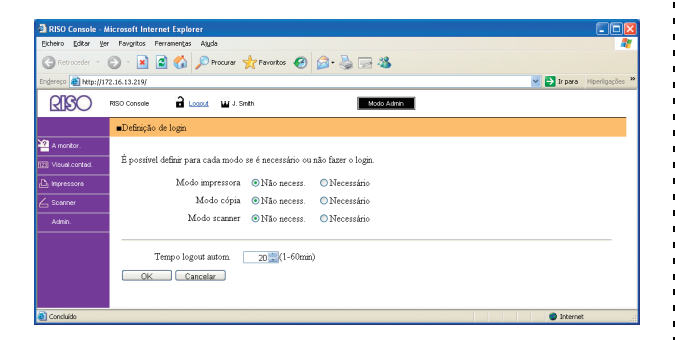

Quando foi ligado um leitor de placas IC, configure [Arranque autom.impressão trab. em espera].

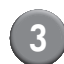

## 3 Clique em [OK].

### Definição de grupos

Especifique os grupos para indicar os atributos de utilizador. Os grupos aqui definidos são usados com [Grupo] para [Definição utilizador]. Pode configurar até 60 grupos.

- Configurar com o painel de funcionamento
- 1) P [|
  - Prima [Definição grupo] no ecrã [Defin. Admin.].
- 2 Prima [Adicionar].

| Definição grupo     | Fechar     |
|---------------------|------------|
|                     |            |
| G_01                | G_07       |
| G_02                | G_08       |
| G_03                | G_09       |
| G_04                | G_10 01/0  |
| G_05                |            |
| G_06                |            |
| Adicionar D Alterar | Eliminar _ |

Introduza o nome de grupo e prima [OK].

 Para alterar ou apagar uma definição de grupo, faça o seguinte.
 Para alterar um nome de grupo: Seleccione um grupo no ecrã de [Definição grupo], prima [Alterar] e renomeie o grupo.
 Para apagar uma definição: Seleccione um grupo no ecrã de [Definição grupo], prima [Eliminar].

 Os grupos aqui definidos são também usados com as seguintes configurações.
 [Grupo selec.] para [Defin. pasta partilhada],
 [Lista registos da conta] (apenas na RISO Console) e [Grupo] para [Definição utilizador]

#### Configurar com a RISO Console

Clique em [Definição grupo] no ecrã [Admin.].

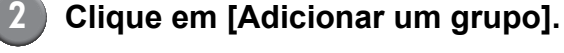

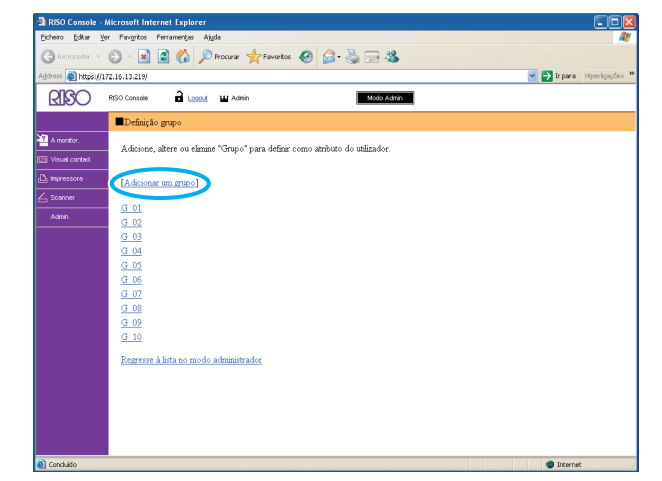

Introduza o nome de grupo e prima [OK].

- Para alterar ou apagar uma definição de grupo, seleccione um grupo no ecrã de [Definição grupo] e faça o seguinte.
   Para alterar um nome de grupo:
   Renomeie o grupo e depois clique em [OK].
   Para apagar a definição:
   Clique em [Eliminar este grupo].
  - Os grupos aqui definidos são também usados com as seguintes configurações.
     [Grupo selec.] para [Defin. pasta partilhada],
     [Lista registos da conta] (apenas na RISO Console) e [Grupo] para [Definição utilizador]

#### Entrada de índice

Especifique o nome do botão de índice apresentado para [Lista de utilizadores] e [Destinatário de correio] no ecrã de [Login]. O botão de índice aqui definido é usada com [Índice] para [Definição utilizador].

- Configurar com o painel de funcionamento
- Prima [Entrada índice remissivo] no ecrã de [Defin. Admin.].
- 2 Prima um botão de Índice para alterar.

| Entrada índice remissivo Fechar                                                                       |                |  |
|----------------------------------------------------------------------------------------------------|----------------|--|
| Defina o nome do índice remissivo a visualizar<br>na lista dos utilizadores login ou dos destinatário | os de correio. |  |
| 0-9 a-e f-j k-o p-t                                                                                   | u-z _          |  |
|                                                                                                    |                |  |
|                                                                                                    |                |  |
|                                                                                                    |                |  |
|                                                                                                    |                |  |

| 3 |
|---|
| _ |

Introduza o nome de índice e prima [OK].

- Configurar com a RISO Console
  - Clique em [Entrada índice remissivo] no ecrã [Admin.].
  - Clique num botão de Índice para alterar.

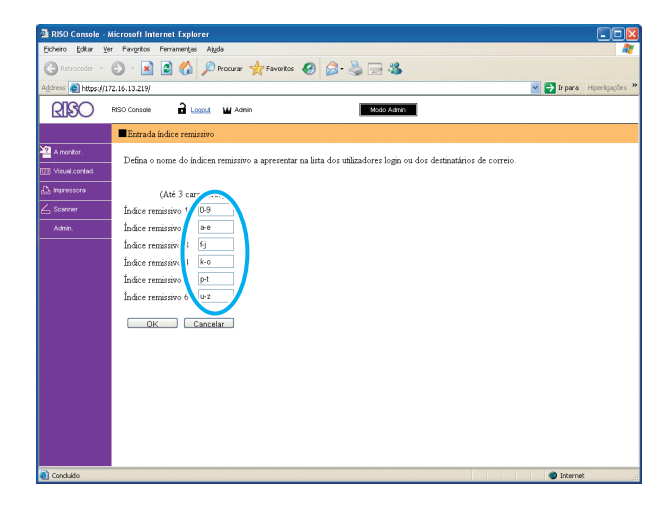

Introduza o nome de índice e prima [OK].

## Definição utilizador

Quando [Definição de login] foi definido para [Necessário], registe os utilizadores que podem utilizar esta máquina. Defina os atributos dos utilizadores e as restrições de uso.

#### <Descrição de definições>

- Nome de utilizador Digite o nome de utilizador para o login.
- Password temporária
   Introduza a password temporária.
- Nome acesso PC

Digite o nome acesso PC utilizado quando um utilizador registado executar um trabalho de impressão.

Grupo

Utilize isto para registar utilizadores em até três grupos. [Definição grupo] deve ser previamente configurado.

#### Índice

Especifique o índice ao qual pertence um utilizador registado. O nome do botão de índice deve ser previamente configurado, utilizando [Entrada índice remissivo].

• Autoridade admin.

Especifique se pretende conceder autoridade de administrador a um utilizador registado. Valor definido: Não, Sim

- Login proibido/permitido para cada modo Especifique os modos que podem ser usados por um utilizador registado.
   Valor definido: Proibido, Permitido
- Ler ficheiro CSV (apenas na RISO Console) Utilize isto para ler o ficheiro da lista de utilizadores de um computador para o disco rígido da máquina.
- Escrever em ficheiro CSV (apenas na RISO Console)

Utilize isto para escrever no ficheiro da lista de utilizadores de um computador para o disco rígido da máquina.

Limite

Especifique os limites da função para o modo impressora e para o modo cópia.

- Cópia a cores
   Especifique se pretende permitir aos utilizadores
   registados fazerem cópias a cores.
   Valor definido: Proibido, Permitido
- Total de cópias a cores (apenas ao usar um leitor de placas IC) Especifique o número máximo permitido de cópias a cores.

Valor definido: Não limitado, Limitado (1-99999)

Total cópias monocromáticas

 (apenas ao usar um leitor de placas IC)
 Especifique o número máximo permitido de cópias monocromáticas.

Valor definido: Não limitado, Limitado (1-99999)

### Definição com o painel de operação

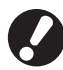

Antes de configurar a definição de utilizador, configure [Definição grupo] e [Entrada índice remissivo]. (Consultar p. 18 a p. 19)

Prima [Definição utilizador] no ecrã [Defin. Admin.] .

#### Prima [Adicionar].

| Definição utilizador | Fe             | echar |
|----------------------|----------------|-------|
| 👗 Admin              | 👗 M. Lopez     |       |
| 🛔 J. Smith           |                |       |
| 🛔 C. Carry           |                | 01/01 |
| 🛔 T. Yang            |                |       |
| 🛔 K. Tada            |                |       |
| Todos 0-9 a-e f-j    | k-o p-t u-z    |       |
| Adicionar D Alterar  | Eliminar Place | a IC  |

## Digite o nome de utilizador e prima [Seguinte].

| Adicionar (1)                          | Cancelar Seguinte > |
|----------------------------------------|---------------------|
| Nome do Utilizador (até 10 caracteres) | _                   |
| S. Lee                                 | + + Limpar          |
| Minúscula Maiúscula                    |                     |
| 1 2 3 4 5 6                            | 7 8 9 0             |
| q w e r t y                            | u i o p             |
| a s d f g h                            | j k I               |
| z x c v b                              | n m [ ]             |
|                                        | , . / .             |

## 4 Defina a password temporária e prima [Seguinte].

| Adicionar (2)                           | Cancelar Seguinte > |
|-----------------------------------------|---------------------|
| Password temporária (0 - 16 caracteres) |                     |
| · · · · ·                               | Limpar              |
| Minúscula Maiúscula                     |                     |
| 1 2 3 4 5 6                             | 7 8 9 0             |
| q w e r t y                             | u i o p             |
| a s d f g h                             | j k l               |
| z x c v b                               | n m [ ]             |
|                                         | , . / \             |

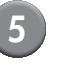

Volte a definir a password temporária e prima [Seguinte].

## Configure as definições.

| Alterar                 |                | Ca      | ancelar | ОК     |
|-------------------------|----------------|---------|---------|--------|
| Nome do utilizador      | Nome acesso PC | :       | Grupo   |        |
| 👗 S. Lee 🔒              | S. Lee         |         | (Nenh.e | ntr.)  |
| Índice                  | Autoridade ad  | lmin.   | (Nenh.e | ntr.)  |
| k-o                     | Não            | Sim     | (Nenh.e | ntr.)  |
| D Modo impressora       | Proibido       | Permiti | do      | Limite |
| 🖬 Modo cópia            | Proibido       | Permiti | do      | Limite |
| <b>ム</b> Modo scanner 〔 | Proibido       | Permiti | do      |        |
|                         |                |         |         |        |

 Se [Nome acesso PC] estiver incorrecto, os trabalhos não podem ser recebidos a partir de um computador. Digite a informação e verifique se está correcta.

Certifique-se de que configurou [Índice].

### Prima [OK].

Quando estiver a utilizar uma unidade de scanner, pode prosseguir para a configuração de endereços de e-mail. Para a configuração, siga as mensagens - no ecrã.

Quando utilizar um leitor de placas IC, é mostrado o seguinte ecrã.

| Confirmar                     |
|-------------------------------|
| Defina placa de autenticação. |
| Fechar                        |

Mantenha a placa IC sobre o leitor de placas IC.

 Para alterar ou eliminar uma definição de utilizador, execute a operação seguinte.
 Para eliminar uma definição: Seleccione um utilizador no ecrã [Definição utilizador] e prima [Eliminar].
 Para alterar uma definição:

Seleccione um utilizador no ecrã [Definição utilizador] e prima [Alterar].

 Quando a informação da placa IC foi registada, o ícone do utilizador à à esquerda do nome de utilizador, é substituído pelo ícone da placa
 .

#### ■ Definição com a RISO Console

Antes de configurar a definição de utilizador, configure [Definição grupo] e [Entrada índice remissivo]. (Consultar p. 18 a p. 19)

- Clique em [Definição utilizador] no ecrã [Admin.].
- (2)

#### Clique em [Adicionar utilizador].

| RISO Console - Microsoft Internet Explorer                  |                               |
|-------------------------------------------------------------|-------------------------------|
| Eicheiro Editar Ver Pavgritos Perramențas Algda             |                               |
| 🕝 Retraceder 🔹 🕥 - 💌 📓 🏠 🔎 Procurar 👷 Favoritos 🚱 🔗 - 💺 🚍 2 | 8                             |
| Endereça 🍓 Http://172.16.13.219/                            | 💌 🋃 Ir para 🛛 Hiperligações 🤲 |
| RISO Console 🔒 Local 🖬 J. Smith                             | Admin                         |
| ■Defirição utilizador                                       | ^                             |
| A montor.                                                   | 1                             |
| [22] Visual contast.                                        |                               |
| D Impressore 0-9(a-e)[-](k-o)p-tju-z                        |                               |
| 💪 Scanner                                                   |                               |
| Admin. 0-9                                                  |                               |
|                                                             |                               |
| Admin                                                       | -                             |
| a-e                                                         |                               |
|                                                             |                               |
| C. Carry                                                    |                               |
| 6j                                                          |                               |
|                                                             |                               |
| J. Smith                                                    |                               |
| k-o                                                         |                               |
|                                                             |                               |
| K. Tada                                                     |                               |
| M. Lopez                                                    |                               |
| p-t                                                         |                               |
| Concluido                                                   | 🔮 Internet                    |

## 3 Configure as definições.

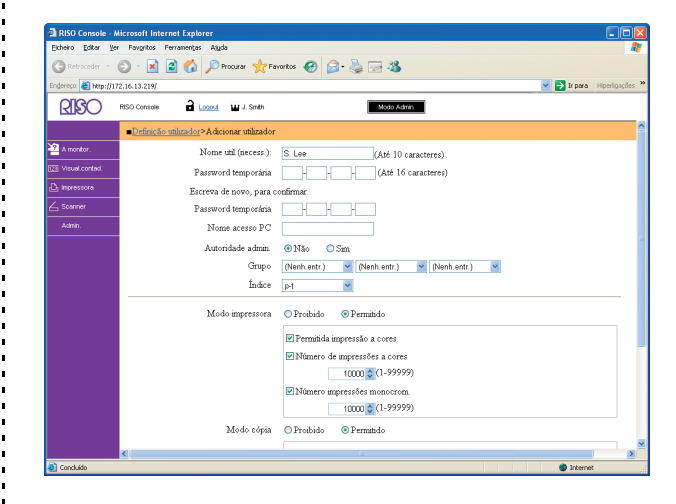

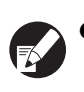

 Se [Nome acesso PC] estiver incorrecto, os trabalhos não podem ser recebidos a partir de um computador. Digite a informação e verifique se está correcta.

• Certifique-se de que configurou [Índice].

### Clique em [OK].

Quando utilizar um leitor de placas IC, necessitará registar a placa IC na máquina. (Veja p.23, passos 5 a 9).

Para alterar ou eliminar uma definição de

utilizador, seleccione um utilizador no ecrã [Definição utilizador] e execute a seguinte operação.

Para eliminar a definição: Clique em [Eliminar este utilizador].

Para alterar uma definição: Altere a definição e clique em [OK].

## Adicionar um Grande Número de Utilizadores (Definição utilizador)

Pode, ao mesmo tempo, utilizar a RISO Console para configurar um grande número de utilizadores a partir de um computador.

Guarde o formato (ficheiro CSV) num computador, digite a informação de utilizador e leia novamente o ficheiro.

Clique em [Definição utilizador] no ecrã [Admin.].

Clique em [Escrever em ficheiro CSV] e guarde o ficheiro CSV num computador.

| 🗿 RISO Console - Microsoft Internet Explorer 📃 💽                                                  |          |
|---------------------------------------------------------------------------------------------------|----------|
| Echero Editor Ver Forvertos Ferramentas Atuda                                                     | <b>R</b> |
| 🕲 Retraceder 🕤 🐑 - 🖹 📓 🏠 🔎 Procurer 🌟 Favorites 🛷 😥 - 🍃 😹                                         |          |
| Enderson 🛃 http://172.16.13.219/                                                                  | ies "    |
| RISO Console 🔒 Losset 🖬 J. Smith Mode Admin                                                       |          |
| Definição utilizador                                                                              | ^        |
| A montar         [Aditionar ublinder]         [Ler ficheiro CS         Escretter em ficheiro CSV] |          |
| Engresson     C-Stare[5-t]k-clp-t]a-z                                                             |          |
| Adrin. 0-9                                                                                        |          |
| Admin                                                                                             |          |
| a-e                                                                                               |          |
| C. Carry                                                                                          |          |
|                                                                                                   |          |
| J. Smith                                                                                          |          |
| ko                                                                                                |          |
| K. Tada                                                                                           |          |
| M. Lopez                                                                                          |          |
| p-1                                                                                               | ~        |
| a) Concluido                                                                                      |          |

#### Abra o ficheiro CSV escrito e digite a informação de utilizador.

Digite a informação de utilizador de acordo com o formato e guarde a informação. Pode adicionar até 300 utilizadores.

### Clique em [Ler ficheiro CSV] e leia o ficheiro introduzido.

| 🗿 RISO Console - M   | licrosoft Internet Explorer                                                                                                    |                               |
|----------------------|----------------------------------------------------------------------------------------------------|-------------------------------|
| Eicheiro Editor Ver  | Forgritos Ferramențas Ajuda                                                                                                    | <b>R</b>                      |
| G Retroceder 🔹       | 🙄 - 🗷 📓 🏠 🔎 Procurar 👷 Favoritos 🚱 🍃 - 😓 🖂 🦓                                                                                                    |                               |
| Endereço 😹 http://17 | 2.16.13.219/                                                                                                    | 💙 🛃 Ir para 🛛 Hiperligações 🎇 |
| RISO                 | RISO Console 🔒 Locout 🔟 J. Smith Micilia Admin                                                                                                    |                               |
|                      | ■Definição utilizador                                                                                                    | ^                             |
| A monitor.           | Lådirioner utförador UT av fichairo, CSUN jerramar av fichairo, CSU                                                                                                    |                               |
| EE Visual.contect.   | Selection databased ( 12 Hender Corr an Active Corr and Active Corr and Active |                               |
| 🕒 Impressora         | 10-91a-elf-ilk-olp-ttu-z                                                                                                    |                               |
| 💪 Scenner            |                                                                                                    |                               |
| Admin.               | 0-9                                                                                                    |                               |
|                      |                                                                                                    |                               |
|                      | Admin                                                                                                    | -                             |
|                      | a-e                                                                                                    |                               |
|                      | C. Curre                                                                                                    |                               |
|                      | 0.0003                                                                                                    |                               |
|                      | ĥj                                                                                                    |                               |
|                      | J. Smith                                                                                                    |                               |
|                      |                                                                                                    |                               |
|                      | N-0                                                                                                    |                               |
|                      | K. Tada                                                                                                    |                               |
|                      | M Lopez                                                                                                    |                               |
|                      | p-t                                                                                                    |                               |
| Concluido            |                                                                                                    | Internet                      |

Quando utilizar um leitor de placas IC, necessita de registar a placa IC na máquina. Segue-se a descrição do procedimento de registo da placa IC.

- Prima [Definição utilizador] no ecrã [Defin. Admin.] da máquina.
- Seleccione o nome de utilizador.

| Definição utilizador   | Fechar             |
|------------------------|--------------------|
| Admin                  | Lopez              |
| J. Smith               |                    |
| 🛔 C. Carry             | 01/0               |
| 👗 T. Yang              |                    |
| 👗 K. Tada              |                    |
| Todos 0-9 a-e f-j k-o  | p-t u-z            |
| Adicionar Alterar Elim | ninar 📘 🛛 Placa IC |

## Prima [Placa IC].

| Definição utilizador | Fee            | har   |
|----------------------|----------------|-------|
| Admin                | 🛔 M. Lopez     |       |
| J. Smith             | ]              |       |
| C. Carry             | ]              | 01/01 |
| 🛔 T. Yang            | ]              |       |
| 🛔 K. Tada            | ]              |       |
| Todos 0-9 a-e f-j    | k-o p-t u-z    |       |
| Adicionar Alterar    | Eliminar Placa | ю     |

É mostrada a mensagem "Defina placa de autenticação".

### 8 Mantenha a placa IC sobre o leitor de placas IC.

Após a placa ser registada, é mostrada a mensagem "O registo do utilizador foi concluído".

O ícone do utilizador à esquerda do nome de utilizador é substituído pelo ícone da placa.

| Definição utilizador | l l l l l l l l l l l l l l l l l l l | echar |
|----------------------|---------------------------------------|-------|
| 🛔 Admin              | 👗 M. Lopez                            |       |
| Smith                | ]                                     |       |
| C. Carry             | ]                                     | 01/01 |
| 🛔 T. Yang            | ]                                     |       |
| 🛔 K. Tada            | ]                                     |       |
| Todos 0-9 a-e f-j    | k-o p-t u-z                           |       |
| Adicionar Alterar    | Eliminar Pla                          | ca IC |

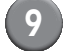

#### Prima [Fechar].

Repita os passos 6 a 8 para todos os utilizadores.

## Configur. tinta Não RISO (Apenas no painel de operação)

Quando utilizar tinta Não RISO, configure esta definição para cada cor de tinta.

#### <Descrição de definições>

Proibido, Permitido

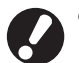

• A utilização de tinta Não RISO pode acarretar os seguintes problemas.

- Impressões desvanecidas e alterações nas tonalidades da cor, devido a diferenças no desempenho da tinta.
- Impressões desvanecidas ou danos na cabeça de jacto de tinta (que impliquem a substituição) devido a uma reacção química entre a tinta e as peças que estão em contacto directo com a mesma (cabeça de jacto de tinta, via da tinta, etc.)
- Fugas de tinta (que impliquem substituição da via de tinta) causadas pela entrada de ar na via de tinta, devido a uma reacção química entre a tinta e a via de tinta (tubos, etc).
- As disfunções e reduções no desempenho resultantes da utilização de tinta Não RISO não estão abrangidas pela garantia do produto, nem pelo contrato de serviço. A cabeça de jacto de tinta e a via de tinta são peças caras. Além disso, a substituição de tais peças é muito morosa.
- Dependendo do tinteiro, pode não ser possível utilizá-lo mesmo que a definição seja de [Perm].

Antes de configurar as seguintes definições, por favor tenha em conta os riscos acima enunciados e que estão associados à utilização de tinta Não RISO.

## Prima [Configur. tinta não RISO] no ecrã [Defin. Admin] .

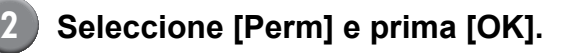

| Configur. tin     | ta não RISO             |             | Cancelar 🕕          | ОК |  |
|-------------------|-------------------------|-------------|---------------------|----|--|
| Fala clique em Ac | eitar, para cada cor, p | oara config | ur. tinta não Riso. |    |  |
|                   |                         |             |                     |    |  |
| K (Preto)         | Proi                    | Perm        |                     |    |  |
| C (Cyan)          | Proi                    | Perm        |                     |    |  |
| M (Magenta)       | Proi                    | Perm        |                     |    |  |
| Y (Amarelo)       | Proi                    | Perm        |                     |    |  |
|                   |                         |             |                     |    |  |

3 Confirme os conteúdos da mensagem de confirmação e prima [Sim].

| CUIDADO                                                                                                    |  |  |  |  |  |  |
|----------------------------------------------------------------------------------------------------|--|--|--|--|--|--|
| CUIDADO<br>Não foi testada na RISO tinta não Riso<br>que pode danificar gravemente a impressora.<br>Verifique o seu contrato de garantia/assistência do serviço<br>de assistência, porque os danos causados por produtos não<br>podem não estar cobertos pela garantia.<br>Deseja aceitar a utilização de tinta não Riso? |  |  |  |  |  |  |
| Não 📢 Sim D                                                                                                    |  |  |  |  |  |  |

## Definições de rede

Estas definições são necessárias para ligar a máquina a um ambiente de rede.

#### <Descrição das definições>

Nome impressora

Introduza um nome de impressora apresentado na rede. O nome deve ter até 16 caracteres.

- Servidor DHCP Um servidor DHCP atribui automaticamente um endereço IP a cada computador cliente na rede.
- Endereço IP, Máscara de sub-rede, Endereço de gateway

Quando não estiver a usar o servidor de DHCP, especifique um endereço IP, uma máscara de subrede e um endereço de gateway.

Alterar

Configure definições como DNS, servidor Proxy e ligação RISO Console.

#### Configurar detalhes da rede com o painel de funcionamento

#### <Descrição das definições>

• DNS

Um nome de domínio é convertido para um endereço IP.

- Servidor proxy

   O acesso exterior é controlado para melhorar a segurança. Especifique um endereço e um porto.
- Ligação RISO Console

Especifique um protocolo para ligar a RISO Console. https é http ao qual é acrescentado uma função de encriptação.

- Prima [Definição da rede] no ecrã [Defin. Admin.].
- 2 Configure cada definição para uma rede e prima [Alterar].

## Configure os detalhes para a rede e prima [OK].

| Alterar         | Cancelar OK        |
|-----------------|--------------------|
| DNS             | 192 . 168 . 1 . 10 |
| Servidor proxy  |                    |
| Não usar        | Usar               |
| Endereço        | . 168 . 1 . 20     |
| Porta           | 8080               |
| User name:      | J.Smith            |
| Password:       | ****               |
| Ligação RISO Co | nsole http https   |

 Quando o servidor proxy está definido para [Usar], especifique um nome de utilizador e password.

 Quando configurar com a RISO Console, especifique um modo de transferência de rede [Vel.lig./ Modo duplex].

#### Limitação do endereço de IP

Especifique os computadores que podem aceder à máquina.

#### <Descrição das definições>

- Endereço IP
- Máscara de sub-rede
- Configurar com o painel de funcionamento
  - Prima [Limitação endereço IP] no ecrã [Defin. Admin.].

## Seleccione [Limitado] e introduza um endereço de IP e uma máscara de sub-rede do computador ao qual é garantido acesso.

| Limitação endereço IP                                                                   | Cancelar OK         |  |  |  |  |
|-----------------------------------------------------------------------------------------|---------------------|--|--|--|--|
| Permite limitar o uso da impressora através do endereço IP<br>e da máscara de sub-rede. |                     |  |  |  |  |
| Não limitado Limitado                                                                   |                     |  |  |  |  |
| Ender. IP aceitável                                                                     | Máscara de sub-rede |  |  |  |  |
| 192.168.1.101                                                                           | 255.255.255.255     |  |  |  |  |
|                                                                                         | 255.255.255.255     |  |  |  |  |
| 0.0.0.0                                                                                 | 255.255.255.255     |  |  |  |  |
| 0.0.0.0                                                                                 | 255.255.255         |  |  |  |  |

 Quando ceder acesso a um computador especifico

Especifique a mascara de sub-rede de 255.255.255.255 para o endereço de IP do computador especificado.

 Quando ceder acesso a vários computadores Especifique a mascara de sub-rede de 255.255.255.0 para o endereço de IP de cada computador.

Exemplo: Quando o endereço de IP está definido para "192.168.0.100" um computador com um endereço de IP dentro da faixa "192.168.0. 0" a "192.168.0. 255" poderá aceder à máquina. Os outros com outros endereços não poderão.

Prima [OK].

#### Directoria de dados scanner

Registe um computador numa rede como uma directoria de armazenamento de dados scanner.

#### <Descrição das definições>

Mostrar nome

Introduza um nome de uma directoria de armazenamento. O nome deve ter até 20 caracteres.

Protocolo transferência
 Especifique [FTP], [SMB] ou [SMB (UNC)].

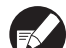

#### As seguintes definições podem variar dependendo da definição do protocolo especifico. Uma entrada deve ter até 256 caracteres. Endereço IP do servidor de armazenamento ou URL, Directório armazen., Nome direct. partilhado, Directório armazen., Nome acesso directório, Psswrd acesso directório

- Configurar com o painel de funcionamento
  - Prima [Directório dados scanner] no ecrã de [Defin. Admin.].
    - Prima [Adicionar] para apresentar um ecrã para adicionar à directoria de armazenamento de scanner.

#### Configure as definições.

Quando especificar um servidor FTP como o protocol de transferência

| Adicionar                                       |             | Cancelar OK   |  |  |  |
|-------------------------------------------------|-------------|---------------|--|--|--|
| Mostrar nome                                    |             |               |  |  |  |
| PDF                                             |             |               |  |  |  |
| Protocolo transferência                         |             |               |  |  |  |
| FTP                                             | SMB         | SMB (UNC)     |  |  |  |
| Endereço IP do servidor de armazenamento ou URL |             |               |  |  |  |
| 192.168.2.120                                   |             |               |  |  |  |
| Directório armazen.                             |             |               |  |  |  |
| data                                            |             |               |  |  |  |
| Nome acesso directório                          | Psswrd aces | so directório |  |  |  |
| J.Smith                                         |             |               |  |  |  |

Prima [OK].

## Alterar Predefinições no Modo Cópia/Scanner

Altere as predefinições quando o login não é necessário para aceder a cada modo. Quando o login é necessário, os utilizadores podem definir as suas próprias predefinições. O administrador pode definir as predefinições se os utilizadores não guardaram as suas predefinições ou se premiram [Inicializar] após guardarem as suas predefinições.

1

Faça login como um utilizador com autoridade de administrador.

- Prima [Modo Admin].
- Prima [Cópia] ou [Scanner].
- 4 Configure as definições de cópia ou digitalização.
- 5 Prima [Verificar definição] no ecrã [Funções] e verifique as definições.

| Logout                              | 🞽 J. Smith              |                        | ြည္ Inactivo           | 🚺 К 🛛 с 🗌 м            | Y   |
|-------------------------------------|-------------------------|------------------------|------------------------|------------------------|-----|
| Pronta para cópia <sub>Cópias</sub> |                         |                        |                        |                        |     |
| Nome trabal:COPY-4                  |                         |                        |                        | 123                    | RΔ  |
| Básico                              | Selecções               | Funções                |                        |                        | 7   |
|                                     |                         |                        | · · · · · ·            |                        |     |
| Verificar<br>definição              | Guardar/<br>Chamar def. | Seleccionar<br>dispos. | Cópia e<br>pausa       | Cópias<br>adicionais   |     |
|                                     |                         |                        |                        |                        |     |
| Guardar em pasta                    | Guardar em<br>arquivo   | Digit. ADF<br>e pausa  | Tamanho<br>digitaliz.  | Original<br>tam. misto |     |
|                                     |                         |                        |                        |                        | 1/2 |
| Apagar<br>sombra livro              | Multi-up                | Timbrar<br>pág./data _ | Qualidade<br>de imagem | Controlo<br>gama       |     |
|                                     |                         |                        |                        |                        |     |
| Controlo<br>imagem                  | Nível cor<br>base       | Programa               | Adicionar capa         | Agrup/<br>folha separ. | •   |

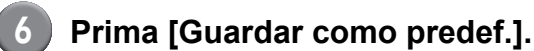

| Ver | rificar definição   |   | (                  | Cance | lar 🗌        | ОК   |              |
|-----|---------------------|---|--------------------|-------|--------------|------|--------------|
| 01  | Cps.                | - | 1                  |       |              |      |              |
| 02  | Original            | = | Linha/Foto         |       |              |      |              |
| 03  | Tamanho reprodução  | - | 100% (1:1)         |       |              |      |              |
| 04  | Tabuleiro aliment.  | = | Auto               |       |              |      |              |
| 05  | Modo cores          | = | Auto               |       |              |      | 4 (2)        |
| 06  | Nível digitalização | = | 3                  |       |              |      | 1/3          |
| 07  | Duplex/Simplex      | = | Simplex -> Simplex | c     |              |      |              |
| 08  | Cópia e pausa       | = | OFF                |       |              |      |              |
| 09  | Guardar em pasta    | = | OFF                |       |              |      | <del>,</del> |
| 10  | Guardar em arquivo  | = | OFF                |       |              |      | $\Box$       |
| Gua | ard como predef.    | b | nicializar         | Imp   | rimir esta l | ista |              |

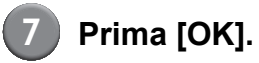

## Instalar e Desinstalar o Controlador da Impressora

#### Conteúdos do CD-ROM

O CD-ROM fornecido inclui um instalador e um programa de configuração, cada um dos quais nas pastas [Windows 32-bit] e [Windows 64-bit]. Seleccione a pasta cujo número de bits corresponda ao seu sistema operativo.

- Instalador standard do controlador da impressora
   Este é um instalador standard.
- Setup Maker

Este utilitário é utilizado para criar um instalador rápido. Utilize este utilitário para criar um instalador com definições personalizadas.

#### Instaladores

Há dois instaladores.

· Instalador standard

Este é o instalador gravado no CD-ROM. Ao utilizar este instalador, cada utilizador deve configurar as opções do controlador da impressora.

#### Instalador Rápido

Este instalador é criado através do Setup Maker. (Para mais informações sobre como criar este instalador, consulte "Utilizar o Setup Maker para Criar o Instalador Rápido").

Pode utilizar o instalador rápido para instalar o controlador da impressora com definições personalizadas. Os utilizadores podem começar a utilizar o controlador da impressora para imprimir imediatamente a partir de um computador, sem ter de configurar as definições. Isto é útil quando o controlador da impressora necessita de ser instalado por muitos utilizadores.

Isto também pode ser utilizado para gerir e utilizar a impressora, tal como configurar [Impressão duplex] e [Preto] para as suas predefinições ou restringir a utilização de impressão a cores.

As definições seguintes podem ser personalizadas.

- Restrições do modo cores
- Predefinições das preferências de impressão
- Definições da caixa de diálogo [Propriedades] para [Impressoras e Faxes]

## Utilizar o Setup Maker para Criar o Instalador Rápido

Instalar o controlador da impressora com o instalador standard

## 2

#### Configure as definições.

Configure as predefinições das preferências de impressão e as definições da caixa de diálogo [Propriedades] para [Impressoras e Faxes].

## 3 Ini

#### Inicie o Setup Maker.

Clique duas vezes em [SetupMaker.exe]. Este ficheiro está localizado na pasta [SetupMaker] dentro da pasta [Windows 64-bit] (ou [Windows 32-bit]) no CD-ROM.

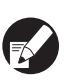

Escolha a pasta cujo número de bits corresponda ao seu sistema operativo. Doutra forma, o programa de configuração não se inicializará.

## 4 P

## Para configurar a definição, siga as mensagens mostradas.

O instalador rápido é criado.

## Instalar o Controlador da Impressora

#### Instalar o controlador da impressora com o instalador standard

Introduza o CD-ROM no computador para iniciar o assistente de instalação.

Siga as instruções mostradas para a instalação. Após o controlador da impressora ter sido instalado, reinicie o computador. Para mais informações sobre este método de instalação, consulte **"Instalar o Controlador da Impressora"** no **"Guia básico"**.

#### Instalar o controlador da impressora com o instalador rápido

Dê um duplo clique no ficheiro [QuickSetup.exe] do instalador rápido e siga as instruções mostradas para a instalação. Após o controlador da impressora ter sido instalado, reinicie o computador.

#### Desinstalar o Controlador da Impressora

#### Para Windows 8, Windows 8.1, Windows Server 2012, Windows Server 2012 R2

Abra o ecrã "Aplicações" e clique em [Programa de desinstalação] no grupo "RISO ComColor". Siga as instruções exibidas para a desinstalação. Depois de o driver da impressora ter sido desinstalado, reinicie o computador.

#### Para outros sistemas operativos

Na barra de tarefas, seleccione [Iniciar]  $\rightarrow$  [Todos os Programas] (ou [Programas])  $\rightarrow$  [RISO]  $\rightarrow$ [ComColor]  $\rightarrow$  [Programa de desinstalação]. Siga as instruções mostradas para a desinstalação. Após o controlador da impressora ter sido

desinstalado, reinicie o computador.

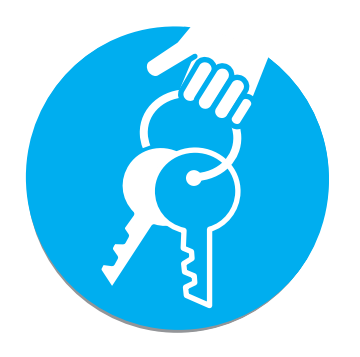

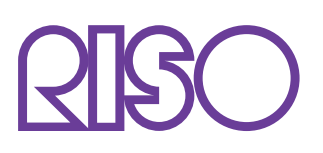

Copyright © 2014 RISO KAGAKU CORPORATION